## **Managing Users**

For Administrators Los Angeles Pier 400 APM Terminal

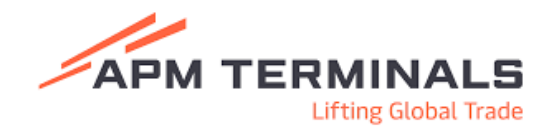

## Create a New User

> PayCargo.

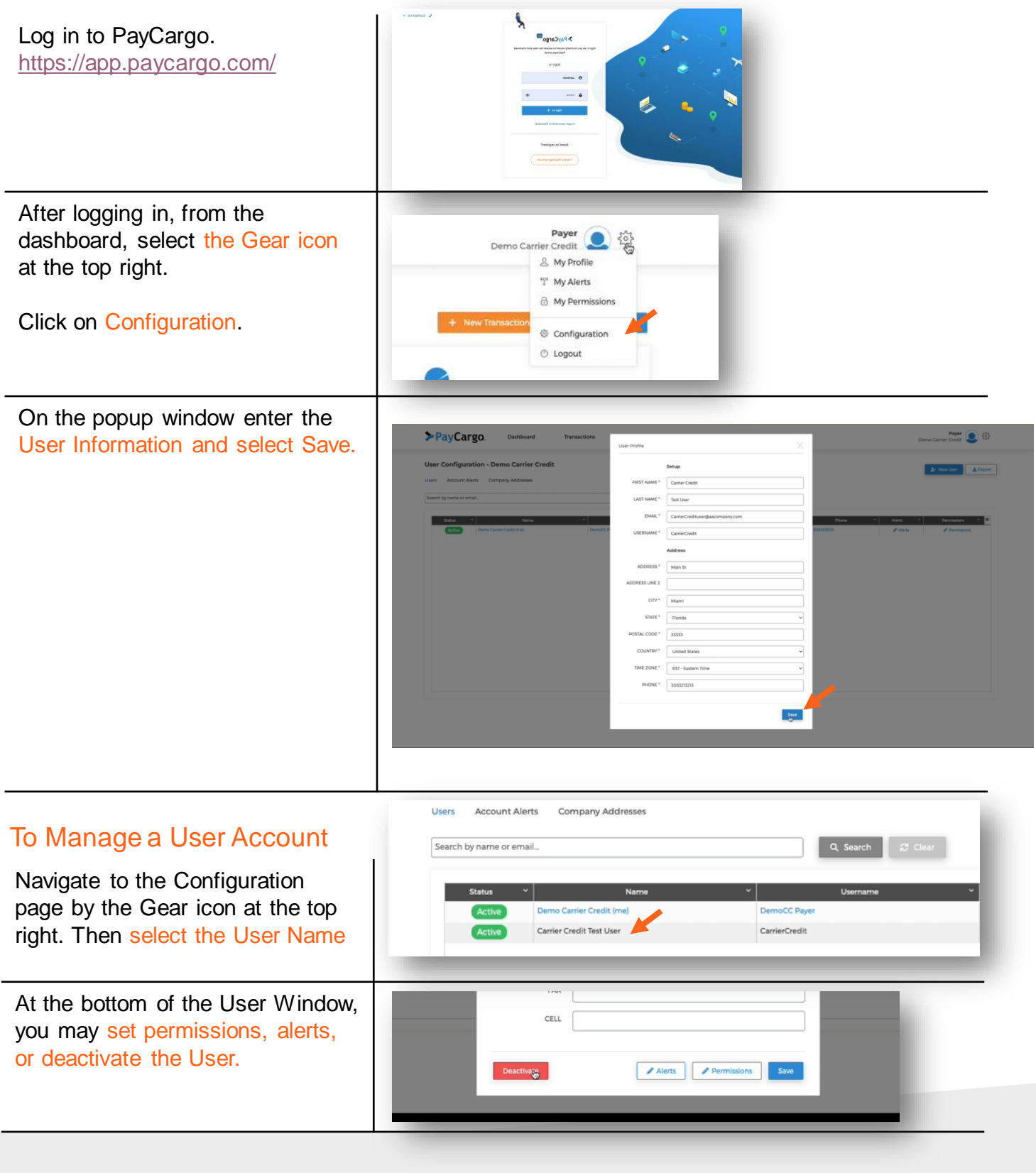